# 財務会計システム:管内旅費を請求する場合

管内出張命令票を作成します。 <u>\*個人別に1カ月(請求が少ない場合は数カ月)毎で作成</u> 様式は「四万十町学校事務の手引き HP」→「様式集」→「予算」の中にあります。

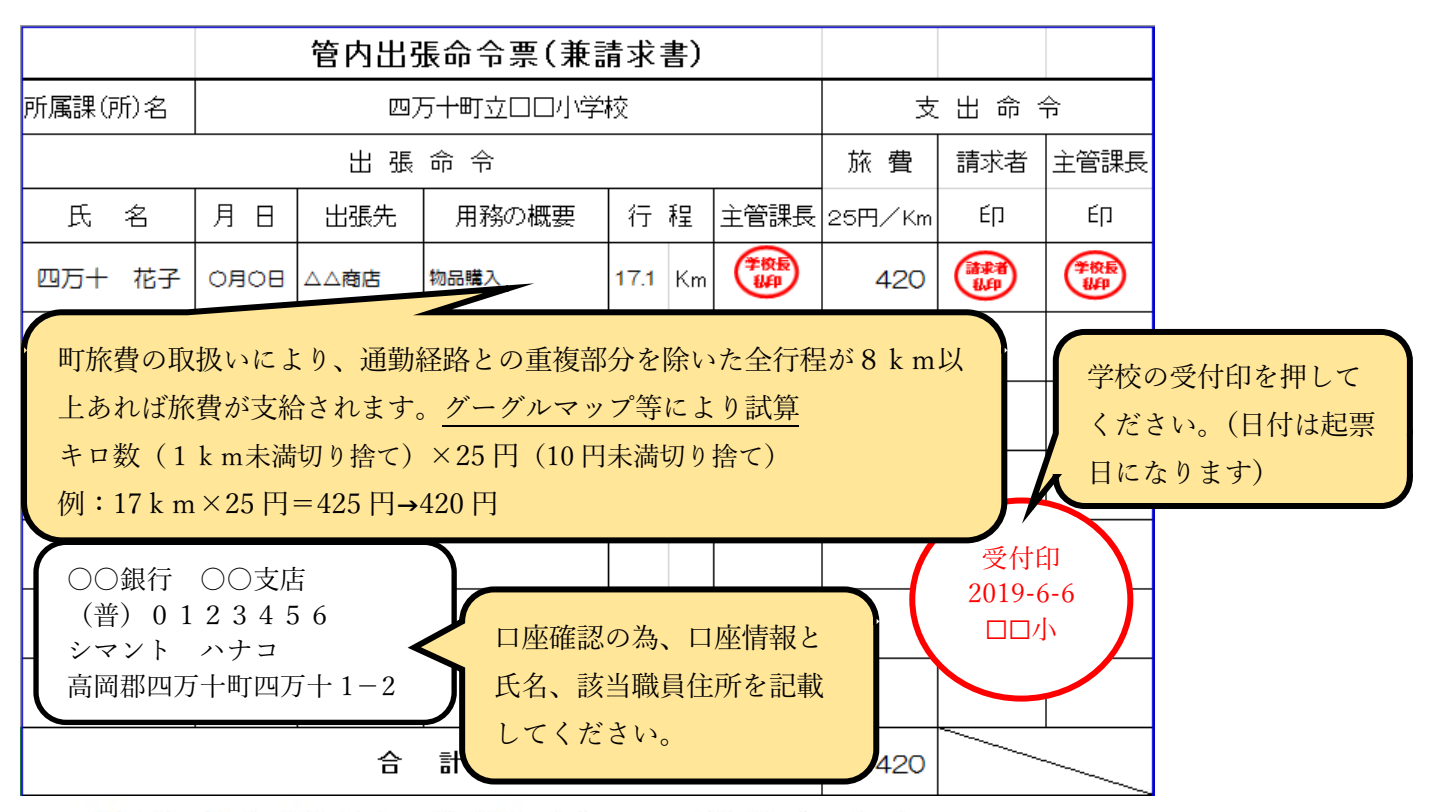

# ログイン名とパスワードを入力し、ログインします。

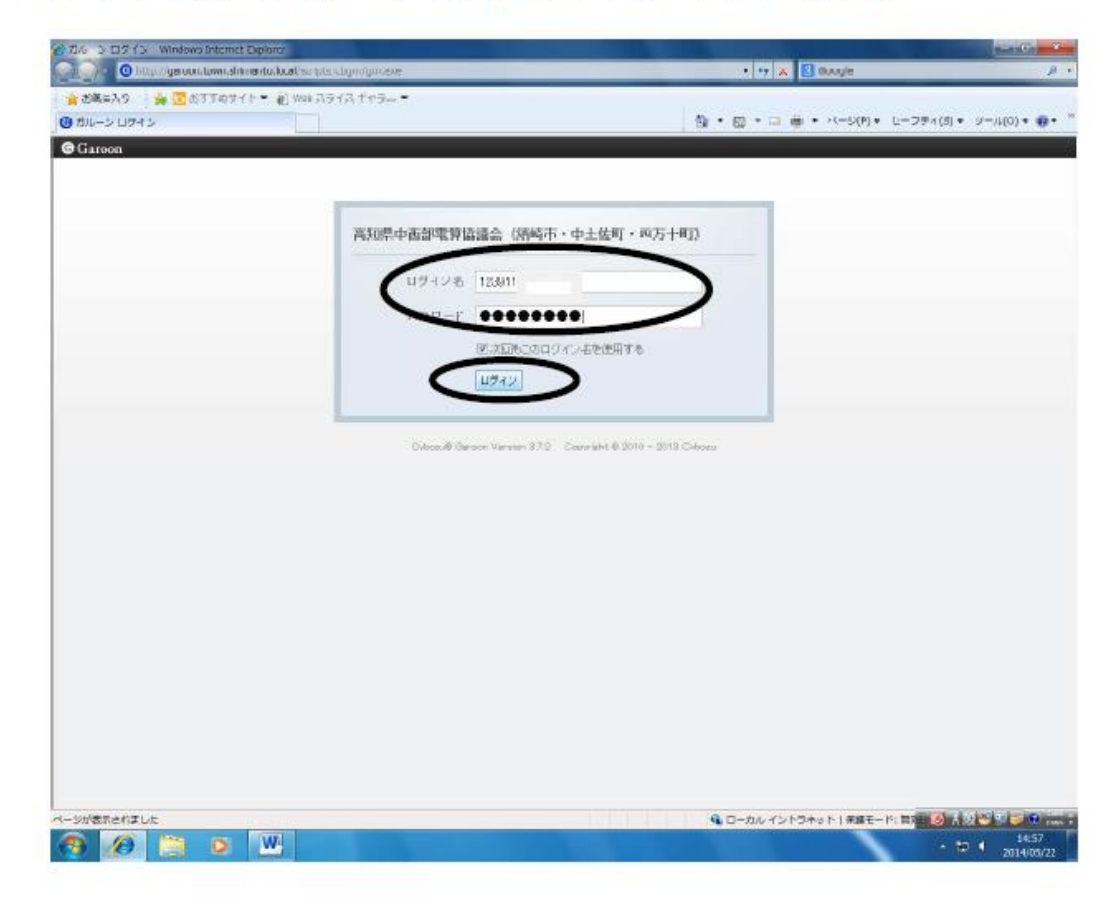

# 【四万十町業務ポータル】をクリックします。

|                                   | et Explorer                                                                                                    |                                                                                                    |                   |              |              |                        | - 0 <b>- X</b> -                                  |
|-----------------------------------|----------------------------------------------------------------------------------------------------|----------------------------------------------------------------------------------------------------|-------------------|--------------|--------------|------------------------|---------------------------------------------------|
| G 🔘 🗢 🕝 http://garoon.tov         | n.shimanto.local/scripts/                                                                                                    | /cbgrn/grn.exe/portal/ind                                                                                       | ex?               |              | - 47 ×       | 8 Google               | • م                                               |
| 🌟 お気に入り 🆙 🔂 おすす                   | めサイト 👻 🔊 Web スラ                                                                                                    | イスギャラ 🔻                                                                                                    |                   |              |              |                        |                                                   |
| <b>③</b> 四万十町*°-9%                |                                                                                                    |                                                                                                    |                   |              | 🏠 • 🗟 • 🗷 🖷  | n ▼ ページ(P) ▼ セーフ:      | ティ(S) • ツール(O) • @ • <sup>≫</sup>                 |
| <b>G</b> Garoon                   |                                                                                                    |                                                                                                    |                   |              | 🔔 📧 🔹 Myスペース | ス・ アプリー覧・              |                                                   |
| **-30 スケジュール 総計的 #<br>四万十町ホータ 四万十 | <ul> <li>■ → ○</li> <li>■ → ○</li>     &lt;</ul> | びルーゴメール ファイル管理                                                                                                  | ●<br>アドレス様 スペース 5 | →フロー 通知一覧 いろ |              | <b>2</b><br>00/21 葡萄/在 |                                                   |
| フケジュール(グルーゴ連連                     |                                                                                                    |                                                                                                    |                   |              |              |                        |                                                   |
| (グループ選択)                          | 9 . 50 . fD                                                                                                    |                                                                                                    | 2014年05日          | 22日(本)       |              |                        | b bb #=0.m <sup>2</sup> 1 =                       |
|                                   | 05/22(木)                                                                                                    | 05/93(余)                                                                                                    | 05/24(+)          | 05/25(日)     | 05/26(月)     | 05/27(%)               | 05/28(th)                                         |
| 4                                 | C S                                                                                                    | C C                                                                                                    | C C               |              | C S          | 2                      | C                                                 |
| ○日子定<br>箇月子定<br>【 電話メモ履歴          |                                                                                                    |                                                                                                    |                   |              |              |                        | E.                                                |
| 据示板 - (四万十町)                      |                                                                                                    |                                                                                                    | 最新情報              | 14:57 更新     |              |                        |                                                   |
|                                   |                                                                                                    |                                                                                                    |                   |              |              |                        |                                                   |
| ページが表示されました                       | 194 Mile 194 (194 )                                                                                                    | 100100 (00100 (00100 (00100 (00100 (00100 (00100 (00100 (00100 (00100 (00100 (00100 (00100 (00100 (00100 (00100 |                   |              | Q ローカルイント    | ラネット 保護モード: 無3         | -<br>A A 🕸 💟 💯 🗭 😵 👬 🗉                            |
| 🛞 🕖 📋 (                           |                                                                                                    |                                                                                                    |                   |              |              | 1                      | <ul> <li>▲ 14:57</li> <li>▲ 2014/05/22</li> </ul> |

# 【財務会計システム】をクリックします。

|                                                                |                                                         |                                         |                     | _ <b>_</b> ×        |
|----------------------------------------------------------------|---------------------------------------------------------|-----------------------------------------|---------------------|---------------------|
| C C + C + C + C + C + C + C + C + C + C                        | rtal/index?pid=6                                        | 🕶 😽 🗶 🔂 Go                              | ogle                | • م                 |
| 🚖 お気に入り 🏫 😇 おすすめサイト 🔻 🗃 Web スライス ギャラ 🔻                         |                                                         |                                         |                     |                     |
| ❻ 四万十町業務約 <sup>4</sup> −54                                     |                                                         | 👌 • 🗟 • 🖻 🖶 • /                         | ページ(P) ・ セーフティ(S) ・ | ツール(0) + 🔞 + 🤲      |
| <b>G</b> Garoon                                                |                                                         | 🔔 📴 🔹 Myスペース 🔹                          | アプリー覧・              |                     |
| ■ 31 31 2 ~ ~ ~ ~ ~ ~ ~ ~ ~ ~ ~ ~ ~ ~ ~ ~ ~ ~                  | <ul> <li>・・・・・・・・・・・・・・・・・・・・・・・・・・・・・・・・・・・・</li></ul> | All All All All All All All All All All | C.<br>Bitizet       |                     |
| 四万十町末~夘 四万十町業務末~ 外                                             |                                                         |                                         |                     |                     |
|                                                                |                                                         |                                         |                     |                     |
|                                                                |                                                         |                                         |                     |                     |
| ホームページ管理                                                       |                                                         | デスクネッツ                                  |                     |                     |
|                                                                |                                                         |                                         | <u>e</u>            |                     |
|                                                                |                                                         |                                         |                     |                     |
| 庁内WebGIS                                                       |                                                         | 出退勤管理(職員)                               |                     |                     |
|                                                                |                                                         |                                         |                     |                     |
|                                                                |                                                         |                                         |                     |                     |
| CATV文子放达                                                       |                                                         | 出退到官理(官理者)                              |                     |                     |
|                                                                |                                                         |                                         |                     |                     |
| 財務合計シフェノ                                                       |                                                         |                                         |                     |                     |
| 野街云言フステム                                                       |                                                         |                                         |                     |                     |
|                                                                |                                                         |                                         |                     |                     |
| Web絵与明細                                                        |                                                         |                                         |                     |                     |
|                                                                |                                                         |                                         |                     |                     |
|                                                                |                                                         |                                         |                     |                     |
|                                                                |                                                         |                                         |                     |                     |
|                                                                | Cybozu® Garoon Version 3.7.2 Copyright                  | © 2010 – 2013 Cybozu                    |                     |                     |
|                                                                |                                                         |                                         |                     |                     |
|                                                                |                                                         |                                         |                     |                     |
| http://10.128.1.1:82/ZaimuShimantoTown/default.aspx?uid=123911 |                                                         | 🔍 ローカル イントラネット                          | -   保護モード: 無刻 🔣 🔥   | 12 🧐 💯 🌌 😨 кана 🗧   |
| 🚱 🖉 📋 🔍 🖳                                                      |                                                         |                                         | - 8                 | 14:58<br>2014/05/22 |

#### 【執行管理】をクリックします。

|                                                                         |                                                                                                    | - 8 ×          |
|-------------------------------------------------------------------------|----------------------------------------------------------------------------------------------------|----------------|
| G v O http://garoon.town.shimanto.local/scripts/cbgm/gm.exe/portal/inde | x?pid=6 • • • • X S Google                                                                                                    | • م            |
| 🚖 お気に入り 🆙 📴 おすすめサイト 👻 Web スライス ギャラ 👻                                    |                                                                                                    |                |
| G 四万十町業務4 <sup>*-99</sup>                                               | 💁 ▼ 🗟 ▼ 🖾 🖶 ページ(P) ▼ セーフティ(S) ▼                                                                                                    | ツール(0) • 🔞 • 🥉 |
| © Garoon                                                                | ▲ 20 ・ Myスペース ・ アプリー覧 ・                                                                                                    | 1              |
| 31 (A 四万十町町務会計システム - Windows Internet Explorer                          |                                                                                                    |                |
|                                                                         |                                                                                                    | 1              |
|                                                                         |                                                                                                    | π              |
| 執行管理                                                                    | "Bold root in our function of a contract in our function of a contract in our functing of a contract in our functing of a cont | -              |
| 1 7 million                                                             |                                                                                                    | E              |
| 处理年度 115526 ▼ 年度                                                        | ■ 共通のお知らせ                                                                                                    |                |
| <ul> <li>■ [歳入業務]</li> <li>■ [歳入資料]</li> </ul>                          | 表示するお知らせはありません。                                                                                                    |                |
| ■ [歳出業務]                                                                |                                                                                                    |                |
| ■ [價權者資料]                                                               | ■ 執行管理のお知らせ                                                                                                    |                |
| <ul> <li>■ [データ検索]</li> <li>■ [予算業務]</li> </ul>                         | 1                                                                                                    |                |
| ■[歳計外業務]                                                                |                                                                                                    |                |
| ■ [基本未務]<br>■ [振替業務]                                                    | <b>X</b>                                                                                                    |                |
|                                                                         |                                                                                                    |                |
|                                                                         | <b>*</b>                                                                                                    |                |
|                                                                         |                                                                                                    |                |
|                                                                         | <b>X</b>                                                                                                    |                |
|                                                                         |                                                                                                    |                |
|                                                                         | ~                                                                                                    |                |
|                                                                         |                                                                                                    |                |
|                                                                         |                                                                                                    |                |
| 平成26年05月20日(次)                                                          | Copyright(C)2010 GYOSEI Corporation.                                                                                                    | 2              |
|                                                                         | 🔍 ローカル イントラネット   保護モード: 無効 🛛 🖓 ▼ 🔍 100% ▼                                                                                                    |                |
| Cybazu®                                                                 | cardon version 3.4.2 - Copyright & 2010 - 2018 Cybazo                                                                                                    | -              |
|                                                                         |                                                                                                    |                |
|                                                                         |                                                                                                    | UL 👀 📾 🦛 🔊 🕬 – |
|                                                                         |                                                                                                    | 12:12          |
|                                                                         |                                                                                                    | 2014/05/20     |

#### 【歳出業務】の【支出負担行為兼支出命令登録】をクリックします。

| <ul> <li>         ・ ・ ・ ・ ・ ・ ・ ・ ・ ・ ・ ・ ・ ・ ・</li></ul> | hit Explorer<br>himanto.local/scripts/cbgrn/gm.exe/pc<br>ナイト マ 🔊 Web スライス ギャラ マ | ortal/index?pid+6          |                                  | ▼ 4 X Google            |                                       |          |
|-----------------------------------------------------------|---------------------------------------------------------------------------------|----------------------------|----------------------------------|-------------------------|---------------------------------------|----------|
| 四万十町業務41-9%                                               |                                                                                 |                            | <u>a</u> • (                     | <u>জ</u> • ⊡ 🖶 • ぺ-୬(P) | <ul> <li>セーフティ(S) &lt; ツーノ</li> </ul> | V(0) 🕶 🔞 |
| Garoon 🖉 四万十町財                                            | 務会計システム - Windows Internet Expl                                                 | lorer                      |                                  | s admits 22             |                                       | (財務会計    |
|                                                           | FiAS財務会計                                                                        | <b> システム</b>               | борж-ш<br>С                      |                         | HELP LOGOUT                           |          |
| 処理年度                                                      | 平成25 ▼ 年度                                                                       | ■ 共通のおり                    | ພຣປະ                             | ********                |                                       |          |
| ■ [歳入業<br>● [歳入資<br>■ [歳入資<br>■ [二二業                      | 務]<br>料]<br>稿]                                                                  | Î                          | 表示するお知らせはる                       | ありません。                  |                                       |          |
|                                                           | 自担行為登録<br>自担行為登録                                                                | ■ 執行管理(                    | のお知らせ                            |                         |                                       |          |
| 支出:<br>支出:                                                | 負担行為変更登録<br>命令登録                                                                | <b>1</b>                   |                                  |                         |                                       |          |
| 旅行) 展入・                                                   | 命令登録<br>命令登録                                                                    |                            |                                  |                         |                                       |          |
| 裁出:<br>裁出:                                                | 科目更正登録(伝票指定)<br>科日更正登録(金額指定)                                                    |                            |                                  |                         |                                       |          |
| 資金                                                        | 前渡精算登録<br>扎精算登録                                                                 |                            |                                  |                         |                                       |          |
|                                                           |                                                                                 |                            |                                  |                         |                                       |          |
|                                                           | 親们玩加盟<br>差引薄照会·節別                                                               | <b>&gt;</b>                |                                  |                         |                                       |          |
| 予算:<br>続出                                                 | 差引薄照会·細節別<br>簿昭会·節別                                                             |                            |                                  |                         |                                       |          |
| 歳出                                                        | 簿照会·細節別                                                                         | Bedeesdeede                |                                  |                         | here a second second                  |          |
| 精算                                                        | 状況照会<br>任要昭全                                                                    |                            |                                  |                         |                                       |          |
| 「空除」                                                      | 内訳一覧出力                                                                          | -                          |                                  |                         |                                       |          |
| 平成26年                                                     | 05月22日(木)                                                                       | Copyright(C)               | 2010 GYDSEI Corporation .        |                         | (19538)                               |          |
| javascript:d                                              | doPostBack('ctl00\$ctl00\$ctl00\$UpperPla                                       | ceHolder\$CN5yst           | G ローカル イントラネット                   | -   保護モード: 無効 🦂         | a ▼ 🔍 100% 👻                          |          |
|                                                           |                                                                                 |                            |                                  |                         |                                       |          |
|                                                           |                                                                                 | Cybozu® Garoon Version 8.7 | 2 Copyright © 2010 – 2013 Cybozu |                         |                                       |          |
|                                                           |                                                                                 |                            | Q 0                              | ーカル イントラネット 保護モ         | =-ド: 無x 🐻 🖌 設 🐸 🛙                     | 10 🥩 📀   |
|                                                           |                                                                                 |                            |                                  |                         |                                       |          |

#### 【款】の左横にある【検索マーク】をクリックします。

| 支出自扣兼命会                                | ćõ 🗄                                   | 万十日                                                                                                    |                                                                                                    |
|----------------------------------------|----------------------------------------|----------------------------------------------------------------------------------------------------|----------------------------------------------------------------------------------------------------|
| 文山夏远赤町 1                               | QUL                                    |                                                                                                    | MENU BACK HELP                                                                                                    |
| ● 登持 ○ 訂正 ○ 削除 ▲ ★ 年度 ○ 前年度 璽          | #06 4 FF                               | 兼票番号                                                                                                    |                                                                                                    |
|                                        | 520 +1g                                | 歲比執行状況                                                                                                    |                                                                                                    |
| 部署 010101810                           |                                        | 執行チェック                                                                                                    | -                                                                                                    |
| 会計 01 一般会計加加加加加加                       | *                                      | 予算現額                                                                                                    | 円                                                                                                    |
|                                        |                                        | 予定負担行為済額                                                                                                    | 円                                                                                                    |
|                                        |                                        | 支出負担行為済額                                                                                                    | 円                                                                                                    |
| ······································ |                                        | 支出負担行為可能額                                                                                                    | H                                                                                                    |
| ab *                                   |                                        | 予算残額 節別                                                                                                    | 円                                                                                                    |
| 細節 ※                                   |                                        | 予募残額 細節別                                                                                                    | Ħ                                                                                                    |
|                                        | T w Wrth or or on                      | 氏名                                                                                                    | 他名                                                                                                    |
|                                        | ······································ | 住所                                                                                                    |                                                                                                    |
| 「同惟石豆鉢 文出部」                            |                                        | 金融機関                                                                                                    |                                                                                                    |
| 日本の「控除行先」 差引額                          |                                        | 山庄曲方                                                                                                    | <b>供重性別</b>                                                                                                    |
| 专利方法 ※                                 |                                        | 摘要 ※                                                                                                    |                                                                                                    |
| 支払区分 ※ 01 通常払 ▼                        |                                        | 次或区方 ※ 2011                                                                                                    |                                                                                                    |
| 支払予定日 ※ 平成 ・ 26.05.22 2                |                                        |                                                                                                    | 登録(クリア)(終了                                                                                                    |
|                                        |                                        |                                                                                                    |                                                                                                    |
|                                        | Copyright(C)2010 GYOSEI Corp           | oration.                                                                                                    | うせい)執行管理                                                                                                    |
| + 12 20 4 00 1 22 1 (A)                |                                        | in the second second se | and the second second se |

#### 【費用弁償】を選んで、【選択】をクリックします。

| 支出                     | 自相兼命令             |                             | <b>60</b> 万十 <b>8</b>       |                   |                | C     |
|------------------------|-------------------|-----------------------------|-----------------------------|-------------------|----------------|-------|
|                        | a) 歳出科目檜索(執行用) We | eb ページ ダイアログ                |                             |                   | MENU BAOK HELI | > LOG |
| <ul> <li>登計</li> </ul> |                   |                             |                             |                   |                |       |
| 28                     | 会計 01 一般会計        |                             |                             |                   |                |       |
| 会                      | 款                 |                             |                             |                   |                |       |
|                        | <u>я</u>          |                             | _                           |                   |                |       |
| 1                      |                   |                             | 表示                          |                   |                |       |
| E                      |                   |                             | Carrier                     |                   |                |       |
| 1                      | 科目CD              |                             | 名称                          |                   |                |       |
| 21                     | 10-02-01-11       | 小学校管理費(12東又小)               |                             |                   | Â.             |       |
| 1                      | 07-02             | その他の真金                      |                             |                   |                |       |
| 8                      |                   | 1 費用弁價                      |                             |                   | 6              |       |
| 入力                     | 11-01             | 道林品書                        |                             |                   | E              |       |
|                        | 11-03             | 印刷製本費<br>(株料書               |                             |                   |                |       |
|                        | 11-05             | 光熱水費                        |                             |                   |                |       |
|                        | 11-06             | 修繕料                         |                             |                   |                |       |
| 支払                     | 11-07             | 医薬材料費<br>金提典                |                             |                   |                |       |
| 支払                     | 12-01             | 通信運搬費                       |                             |                   |                |       |
| 支払                     | 執行状況開会            |                             |                             | 漢訳                | (1+2721)       | r     |
|                        |                   |                             |                             |                   |                |       |
|                        |                   |                             |                             |                   |                |       |
| 平成                     |                   |                             | 1.25                        |                   |                |       |
|                        |                   |                             | 👊 ローカル イン                   | ントラネット   保護モード: 無 | 动 音 • • 100    | % •   |
|                        |                   |                             |                             |                   |                |       |
|                        |                   | Cybozu® Garoon Version 3.7. | 2 Copyright @ 2010 - 2013 ( | Dybozu            |                |       |

#### 【負担行為日】は検索マークをクリックして、カレンダーから日付を選択します。

| と 四方十町財務会計システム - Windows Internet Expl                                                                                                    | prer                                                                                                    |                                                                                                    | <b>↓ – ↓ – ↓ – ↓ </b> (#                                           |
|----------------------------------------------------------------------------------------------------|----------------------------------------------------------------------------------------------------|----------------------------------------------------------------------------------------------------|--------------------------------------------------------------------|
| <ul> <li>文出負担兼命令</li> <li>金雄●訂正●用除 ●本年度●用件</li> <li>御田●町1000810</li> <li>金雄●訂正●用除 ●本年度●用</li> <li>御田●町10 阪雪貴</li> <li>御田●町11 小学校管理員</li> <li>御田●町11 小学校管理員</li> <li>御田●町11 小学校管理員</li> <li>御田●町11 小学校管理員</li> <li>御田●町11 小学校管理員</li> <li>御田●町11 小学校管理員</li> <li>御田●町11 小学校管理員</li> <li>御田●町11 小学校管理員</li> <li>御田●町11 小学校管理員</li> <li>御田●町10 原用所宿</li> <li>大力年月日 単 平成 + 2005</li> <li>文払み定日 単 平成 + 200522</li> </ul> | 第 〒成26 年度 第 〒成26 年度 第 平成 → 26.05.22 1 第 円円円 1 1 1 2 1 2 2 3 1 3 1 3 1 4 1 4 | 東原语号<br>成出特小行状況<br>教行チェック<br>予算現題<br>予算現題行為清額<br>支出負担行為清額<br>予算現題行為清額<br>予算現題 節別<br>予算現題 節別<br>子芽現類<br>部別<br>子芽現類<br>一<br>予算現題 行為可能源<br>予算現題 節別<br>子芽現類<br>一<br>子芽現類<br>一<br>子<br>子<br>子<br>子<br>見<br>但行為清類<br>一<br>子<br>子<br>見<br>行為<br>子<br>第<br>一<br>子<br>子<br>子<br>見<br>一<br>子<br>子<br>子<br>一<br>日<br>一<br>二<br>二<br>日<br>一<br>二<br>二<br>一<br>日<br>一<br>二<br>二<br>二<br>一<br>二<br>二<br>二<br>一<br>二<br>二<br>二<br>二<br>二<br>二<br>二<br>二<br>二<br>二<br>二<br>二<br>二 | ■<br>●<br>●<br>●<br>●<br>●<br>●<br>●<br>●<br>●<br>●<br>●<br>●<br>● |
| 平成26年05月22日(木)                                                                                                    | Copyright(C)2010 GYOSEI Co                                                                                                    | prporation.                                                                                                    | 執行管理                                                               |
| and a second a second a second a second a second a second a second a second a second a second a second a second                                                                                                    |                                                                                                    | ローカル イントラネット   保護モード: 無                                                                                                    | 🕅 📲 🔍 100% 🕶                                                       |

#### 【債権者登録】をクリックします。

|                                                  | explorer                     |                                |                      |
|--------------------------------------------------|------------------------------|--------------------------------|----------------------|
| <i>支出負担兼命令</i>                                   |                              |                                | MENU BADK HELP LOGOU |
| ● 登録 の訂正 の削除 ● 本年度 の前                            | 生度 平成26 年度                   | 兼票番号                           |                      |
|                                                  |                              | 藏出執行状況                         |                      |
| 部者 01010181(                                     |                              | 執行チェック 節別                      |                      |
|                                                  | *                            | 予算現額                           | H                    |
| ■ 款 ※ 10 数 m 型<br>■ 数 ※ 00 小学技费                  |                              | 予定負担行為済額                       | 円                    |
| 月 ※ 01 学校管理書                                     |                              | 支出負担行為済額                       | E E                  |
| #1 小学校管理                                         |                              | 支出負担行為可能額                      | Ħ                    |
| 節 ※ 09 旅費                                        |                              | 予算残額 節別                        | PI I                 |
| 細節 ※ 03 費用弁償                                     |                              | 予算残額 細節別                       | 円                    |
| <b>説明 ※</b> 01 費用弁償                              |                              | 氏名                             | <b>1 1 1 1</b>       |
| 入力年月日 ※ 平成 • 26.05.22 20 2                       | <b>負担行為日 ※</b> 平成 ▼ 26.04    | 1.30 11 住所                     |                      |
| (債権者登録) 3比額                                      | 円                            | 金融機関                           |                      |
| 回する 9140人力 控除額                                   | 円                            | 口座番号 預金                        | 重別                   |
| □する 控除行先 差引額                                     | 円                            | 摘要 ※                           |                      |
| 支払方法 ※                                           | •                            | 決裁区分 💥 🔝                       |                      |
| 支払区分 ※ 01 通常払                                    | *                            | 添付書類                           |                      |
| 支払予定日 ※ 平成 ▼ 26.05.22 2                          |                              |                                | 登録(クリア)(終了)          |
| ₩±9500589998(±)                                  | Convert I(C)2010             | BYDSEI Corneration             | (執行管理)               |
| lavascript: dopostBack/cti00scti00scti00sl inper | PlaceHoldersCNSvst           |                                | 20 (0 x B 100% x     |
| (                                                | a                            |                                |                      |
|                                                  |                              |                                |                      |
|                                                  | Cybozu® Garoon Version 3.7.2 | Copyright @ 2010 – 2013 Cybozu |                      |

#### 【債権者検索】をクリックします。

| 🖉 四万十町業務       | 縣*-9/ - Winde | ows Intern       | et Explorer       |                         | المتعد والأحصاد م          |                 |               |        | a second   |              | _ 0 X                 |
|----------------|---------------|------------------|-------------------|-------------------------|----------------------------|-----------------|---------------|--------|------------|--------------|-----------------------|
| <u> </u>       | G http://garc | oon.town.s       | himanto.local/scr | ipts/cbgrn/grn.exe/port | al/index?pid=6             |                 |               | • 49   | × Soogle   |              | • م                   |
| 🌟 お気に入         | ხ 🎲 🖸         | おすすめり            | tri h 🔻 🙋 Web     | スライス ギャラ… 🔻             |                            |                 |               |        |            |              |                       |
| ③四万十町業         | 単務#°-9₩       |                  |                   |                         |                            |                 | 6             | • 🖾 •  | 🗆 🖶 • 🗠 5  | ン(P) ▼ セーフティ | (S) • ツール(0) • 🔞 • "  |
| G Garoon       | 1 6           | 四万十町射線           | 後会計システム - V       | Vindows Internet Explor | er                         |                 |               |        | \$84-3 x 1 |              | ▶ × 校(財務会計) •         |
|                | 31            |                  |                   |                         |                            | ●¥ 四五           | -t-BI         |        | E          |              |                       |
| ボータル スケ        | 19/2-11       | 責權者別文計           | 口田相思辞 Web         |                         |                            | 180             |               |        |            |              |                       |
| Comment to Mar | B             | 細金額言             | t                 | 0 四 人数                  | 1 名                        |                 |               |        |            |              |                       |
| 四万十町           | ホータル          | <b>巽択</b>        | 值榷者CD※            | 值權者名                    | 住所                         | 口座CD            | 銀行            | 支店     | 支出金額※      | 控除金額※        |                       |
|                |               | • •              |                   |                         |                            |                 |               |        |            | 0            |                       |
|                |               | (A )             |                   |                         |                            |                 |               |        |            |              |                       |
|                |               |                  |                   |                         |                            |                 |               |        |            |              |                       |
|                |               |                  |                   |                         |                            |                 |               |        |            |              |                       |
|                |               |                  |                   |                         |                            |                 |               |        |            |              |                       |
|                |               |                  |                   |                         |                            |                 |               |        |            |              |                       |
|                |               |                  |                   |                         |                            |                 |               |        |            |              |                       |
|                |               |                  |                   |                         |                            |                 |               |        |            |              |                       |
|                |               |                  |                   |                         |                            |                 |               |        |            |              |                       |
|                |               |                  |                   |                         |                            |                 |               |        |            |              |                       |
|                |               |                  |                   |                         |                            |                 |               |        |            |              |                       |
|                |               |                  |                   |                         |                            |                 |               |        |            |              |                       |
|                |               |                  |                   |                         |                            |                 |               |        |            |              |                       |
|                |               | de data das CM-s | im life dra       |                         |                            |                 | 5020          | 支出     | 出金額計       | 控除金額計        |                       |
|                |               | 貢催者計             | 間情報               |                         |                            |                 | <b>A</b>      | at     | 0円         |              | Q 円                   |
|                |               | 丁追加)(            | 行挿入(行             | 削除)(債權者取达               | ● 空除額内計 ● 債権               | 者使来)(新          | 債権者)(-        | 一時債權者  |            | 全球)(キャンセ     |                       |
|                |               |                  |                   |                         |                            |                 |               |        |            |              | F                     |
|                |               |                  |                   |                         |                            |                 |               |        |            |              |                       |
|                | (Lan          | - 1 modell       |                   |                         |                            |                 |               |        |            | 100          |                       |
|                |               |                  |                   |                         |                            |                 |               |        |            |              |                       |
|                |               |                  |                   | Gy                      | bozu® Garoon Version 3.7.2 | Copyright @ 201 | 0 - 2013 Oybo | zu     |            |              |                       |
|                |               |                  |                   |                         |                            |                 |               |        |            |              |                       |
|                |               |                  |                   |                         |                            |                 |               |        |            |              |                       |
|                |               |                  |                   |                         |                            |                 |               | 👊 ローカル | イントラネット 係  | (観モード: 無) 🚺  | 😼 A 般 🐸 🥬 🥔 🕐 🖏 🗄     |
| <b>1</b>       | 9 [ 🚞         |                  | W                 |                         |                            |                 |               |        |            |              | ▲ 15:02<br>2014/05/22 |
|                |               |                  |                   |                         |                            |                 |               |        |            |              |                       |

検索条件を入力し、【表示】をクリックします。

| 33         ・ ビア五十町           第二日の「「「」」」」」」」」」」」」」」」」」」」」」」」」」」」」」」」」」」 | S気に入り 🍰<br>5十町業務ポータル<br>aroon | ■ おすすめサイト ▼ 2 W ■ の万十町財務会計システム     | eb スライス ギャラ マ         |                  | Å • ⊠ •     | <b>□ ⊕ •</b> ≺- | -ジ(P) ▼ セーフティ(S) | ・ ツール(0) ・<br>× |
|------------------------------------------------------------------------|-------------------------------|------------------------------------|-----------------------|------------------|-------------|-----------------|------------------|-----------------|
| 万十町本小が<br>林田市本小が<br>林田市市本小が<br>「「「」」」「「「」」」「「「」」」「「」」「「」」「「」」「「」」「「」」  | 31<br>v 2552a-14              | ) 債権者知志水全部合計 w<br>2] 債権者検索 Web ページ | ゅう ページ ダイマロガ<br>ダイアログ | •v P9 7:         | [十日]<br>—   | -               |                  |                 |
|                                                                        | 万十町ホータル                       | 検索条件                               | <b>***</b> *          | 传播本编号            | 000000000 + |                 |                  |                 |
| 選択 値様あ名 値様名CD D座CD 銀行 支店 口座名表人<br>「焼産者評細情報                             |                               | ◎ 漢字 四万十                           |                       | ULTIN (2) WF (3) | 9999999999  |                 | 表示               |                 |
| 「仮復者評細情報」                                                              |                               | 選択                                 | 債権者名                  | 債権者CD 口座CD       | 銀行 支店       | 口座番号            | 口座名義人            |                 |
|                                                                        |                               |                                    |                       |                  |             |                 |                  |                 |
|                                                                        |                               | (黄檀者詳細情報)                          |                       |                  |             | 62              | 沢)(キャンセル)        |                 |

#### 債権者を選んで【支出金額】を入力し、【登録】をクリックします。

|                                                                             | A CONTRACTOR OF A CONTRACTOR OF A CONTRACTOR OF A CONTRACTOR OF A CONTRACTOR OF A CONTRACTOR OF A CONTRACTOR A | - 0 ×                                     |
|-----------------------------------------------------------------------------|----------------------------------------------------------------------------------------------------|-------------------------------------------|
| O http://garoon.town.shimanto.local/scripts/cbgrn/gm.exe/portal/index?pid=6 | ✓ 4 × Soogle                                                                                                   | <del>،</del> م                            |
| 👷 お気に入り 🌼 🔽 おすすめサイト 🔻 🔊 Web スライス ギャラ 👻                                      |                                                                                                    |                                           |
| ❻四万十町業務å <sup>+</sup> −94                                                   | 🏠 ▼ 🗟 ▼ 📑 🖶 ▼ ページ(P) ▪ セーフティ(S) ▪ ツ                                                                            | - <i>J</i> ℓ(0) <b>+ 🔞 +</b> <sup>∞</sup> |
| ⑥Garoon / ● 四万十町財務会計システム - Windows Internet Explorer                        | - <u>-</u> ×                                                                                                   | 校(財務会計) 🕈                                 |
| 31 2 2 2 2 2 2 2 2 2 2 2 2 2 2 2 2 2 2 2                                    |                                                                                                    |                                           |
| ポータル スケジュール 2 価値者別女出金額登録 - Web ページ タイアログ                                    |                                                                                                    |                                           |
| 明細金額計 0 円 人数 1 名                                                            |                                                                                                    |                                           |
| 四方于町市一州 選択 推进CDW 信接去名 住所 口座CD                                               | 銀行 支店 支计金額米 除金額米                                                                                               | <u> </u>                                  |
| <ul> <li>I 1000</li> </ul>                                                  | 420 0                                                                                                    |                                           |
|                                                                             |                                                                                                    |                                           |
|                                                                             |                                                                                                    |                                           |
|                                                                             |                                                                                                    |                                           |
|                                                                             |                                                                                                    |                                           |
|                                                                             |                                                                                                    |                                           |
|                                                                             |                                                                                                    |                                           |
|                                                                             |                                                                                                    |                                           |
|                                                                             |                                                                                                    |                                           |
|                                                                             |                                                                                                    |                                           |
|                                                                             |                                                                                                    |                                           |
|                                                                             |                                                                                                    |                                           |
|                                                                             | 支出金額計 控除金額計                                                                                                    |                                           |
| 《債権者詳細情報》                                                                   | 合計 420 円 0 円                                                                                                   |                                           |
| (行追加)(行挿入)(行削除)(債權者取込)(控除額内訳)(債權者検索)(新規6                                    | <b>債権者</b> 一時債権者 (登録)(キンセル)                                                                                    |                                           |
|                                                                             | F                                                                                                    |                                           |
|                                                                             |                                                                                                    |                                           |
| 海影なちょうキオスはけ                                                                 | 7370-1-2-1-2-1-9-1-1-1-1-1-1-1-1-1-1-1-1-1-1                                                                   | J                                         |
| 後数名を入力する時は、                                                                 |                                                                                                    |                                           |
| (行宅加で信権者を選び)                                                                | – 2013 Cybozu                                                                                                  |                                           |
|                                                                             |                                                                                                    |                                           |
| └────── 支出金額を入力します。 /                                                       |                                                                                                    |                                           |
|                                                                             | 🍕 ローカル イントラネット   保護モード: 無效 🧾 🕑 🗚 被と                                                                            | 15:02                                     |
|                                                                             | )                                                                                                    | 2014/05/22                                |

## 【する】にチェックを入れ、【明細入力】をクリックします。

| on @ 四万十町財務会計システム - Windows Internet Expl                                                                                                    | orer                                                                                     | m T. J. RI            |                             | ★ (財務会計) ★                                                  |
|----------------------------------------------------------------------------------------------------|------------------------------------------------------------------------------------------|-----------------------|-----------------------------|-------------------------------------------------------------|
| 3)<br>3)<br>3) | ▲ 平成 + 定 04 30 個<br>420 円<br>420 円<br>420 円<br>420 円<br>420 円<br>420 円<br>420 円<br>420 円 | 東葉番号                  |                             | <ul> <li>複数名入力した時は、</li> <li>【他】の箇所に追加した人数が入ります。</li> </ul> |
| 平威26年05月22日(水)                                                                                                    | Copyright(C)2010 GYDSEI (                                                                | torporation.          | しい、執行管理                     |                                                             |
|                                                                                                    |                                                                                          | 🚱 ローカル イントラネット   保護モー | <: 無効  ≪≦ ▼ € <b>、</b> 100% |                                                             |
| C                                                                                                    | ybozu@ Garoon Version 3.7.2 Copyright                                                    | @ 2010 – 2013 Cybozu  |                             |                                                             |

#### 【式】または【文章】を選択します。

| ★ 山 舟 田 苯 合 合                                  | explorer                     | <b>然</b> 四万十町                  |                | 20          |
|------------------------------------------------|------------------------------|--------------------------------|----------------|-------------|
| 又山貝烂末叩下                                        |                              | QU                             | MENU BACK      | HELP LOGOUT |
| ●登録 ○訂正 ○削除 ●本生度 ○有                            | 前年度 平成26 年度                  | 兼票番号                           |                |             |
|                                                |                              | 歲出執行状況                         |                |             |
| 승計 ※ 01 一般会計                                   | •                            | 執行チェック                         | 197 Ell        |             |
| 2 款 ※ 10 教育費                                   |                              | 予算現額                           | 円              |             |
| 項 ※ 02 小学校費                                    |                              | <b>予定員担任為</b> 》                |                |             |
| 目         ※ 01         学校管理費                   | 👘 明細入力選択 Web ベージ             |                                |                |             |
| <b>細目※ 11</b> 小学校管理                            |                              |                                | E              |             |
| 200 ※ 09 m 豊<br>20035 ※ 03 慶田立(13              |                              |                                | E              |             |
| 説明 ※ 01 費用弁償                                   | 明細行登録を                       | 行います入 ?                        |                |             |
| 入力年月日 ※ 平成 - 26.05.22 🚺                        | 負担                           |                                |                | 0 -16       |
| (債権者登録) 支出額                                    |                              |                                |                |             |
| マする 明細入力 控除額                                   | -                            |                                | ŧ.             |             |
| □する 控除行先 差引額                                   |                              | 191 20 20                      |                |             |
| 支払方法 ※                                         | •                            | 決裁区分 ※ 335                     |                |             |
| <b>支払区分</b> ※ 01 通常払                           | *                            | 添付書類                           |                |             |
| 支払予定日 ※ 平成 ▼ 26.05.22                          |                              |                                | (登録) クリア       | 終了          |
|                                                |                              | (                              | ()             |             |
| 平成26年05月22日(木)                                 | Copyright(C)2010             | GYDSEI Corporation.            | Saraci Milleri |             |
| Javascript:doPostBack( ctiousctiousctiouscoppe | rPlaceHolder\$LIN5yst        | ローカル イントラネット                   | 保護モート: 無効 ◎音 ▼ | ∞ 100% +    |
| (                                              |                              |                                |                |             |
|                                                | Cybozu® Garoon Version 3.7.2 | Copyright © 2010 – 2013 Gybozu |                |             |

「●月分管内旅費」等入力し、【登録】をクリックします。

|                                                                                                    | town.shimanto.local/scripts/cbgrn,<br>すすめサイト マ 創 Web スライスキ<br>「中町財務会計システム - Windows In | gm.exe/portal/index?pid=6<br>६९ ज ▼<br>Itemet Explorer                                                                                        | <ul> <li>◆ 4 × S Google</li> <li>◆ 5 × 5 ← 5(P) • セーフラ</li> </ul> | ク・<br>₹イ(S)・ ツール(0)・ @・ <sup>×</sup><br>X 校 (財務会計)・ |
|----------------------------------------------------------------------------------------------------|----------------------------------------------------------------------------------------|----------------------------------------------------------------------------------------------------|-------------------------------------------------------------------|-----------------------------------------------------|
| ○ 31<br>ホーツレ 2753ル<br>回方十町ホーツル<br>・ 3<br>・<br>・<br>・<br>・<br>・<br>・<br>・<br>・<br>・<br>・<br>・<br>・<br>・<br>・<br>・<br>・ | 出身担兼命令                                                                                 | <ul> <li>2 転生度 圧成効 タ度</li> <li>2 開始(入力・文章 - Web ページタイアログ</li> <li>2 ●月分官内旅費</li> <li>1 ●月分官内旅費</li> <li>1 「方道加」(行挿入)(行削除)(備要備検索)(金</li> </ul> | 明細入力した内容が<br>自動的に摘要欄へ入<br>ります。                                    |                                                     |
| <b>*</b> ,                                                                                                    | 威26年05月22日(木)                                                                          | Copyright(C)2010 GYOSEI Corporation.                                                                                                    | (創きょうせい)執行管理                                                      |                                                     |
|                                                                                                    |                                                                                        | Q ローカ,                                                                                                    | ルイントラネット   保護モード: 無効 🍡 🌾 🔍 10                                     | J0% <b>*</b>                                        |
|                                                                                                    |                                                                                        | Cybozu@ Garoon Version 3.7.2 Copyright @ 2010 - 2                                                                                             | 2013 Cybezu                                                       |                                                     |
|                                                                                                    |                                                                                        |                                                                                                    | 🚱 ローカル イントラネット   保護モード: 無3                                        | 🞯 あ 般 🗳 駒 🥔 🕐 🐖 1<br>15:05                          |

#### 【支払方法】の【口座振替払】を選択します。

| G 🔘 🖉 🕜 http://garoon.town.shimanto.local/scripts/cbgrn/gm.exe/portal/index?pid=6                                                                                                    |                                                                                                    |
|----------------------------------------------------------------------------------------------------|----------------------------------------------------------------------------------------------------|
| → お気に入り  → 「おすすめサイト ▼ 」 Web スライス ギャラ… ▼                                                                                                    |                                                                                                    |
| ◎ 四万十町業務ポー9%                                                                                                    | $\frac{1}{2}$ • $\boxed{1}$ • $\boxed{2}$ $\Rightarrow$ $\sqrt{-\tilde{y}(P)}$ • $t-7\bar{\tau}\tau(S)$ • $y-\mu(0)$ • $(Q)$ • $(Q)$ • $(Q)$                              |
| ⑥ Garoon  ◎ 四万十町財務会計システム - Windows Internet Explorer                                                                                                    | (二) 🖉 🚾 🖉 🔸                                                                                                    |
| <b>支出負担兼命令 支出負担兼命令 (</b>                                                                                                    |                                                                                                    |
| 主力(1-3)((7))         ● 金録 ● 日正 ● 前除 ● 本年度 ● 前年度  平成26 年度           部署         ○101018100           会計 ※ 01 一般音中         ● 次行役費           項 ※ 02 小学役費         日 ※ 01 学校費                                                                                                    | ★異常ち<br>歳日執行状況<br>執行チェック<br>予算理題<br>予算理題<br>一円<br>支出負担行為済額<br>一円<br>月<br>日<br>円<br>月<br>日<br>円<br>日<br>円<br>日<br>日<br>日<br>日<br>日<br>日<br>日<br>日<br>日<br>日<br>日<br>日<br>日 |
| 細日  ※  1  小学校管理理<br>  10   ※  0   原 景 日<br>  10   ※  0   原用有信<br>  20   ※  0   原用有信<br>  20   ※  0   目用有信<br>  20   ※  1     20   ※  1  20     20  4  20  4  20  4  20  4  20  4  20  4  20  4  20  4  20  4  20  4  20  4  20  4  20  4  20  4  20  4  20  4  20  4  20  4  20  4  20  4  20  4  20  4  20  4  20  4  20  4  20  4  20  4  20  4  20  4  20  4  20  4  20  4  20  4  20  4  20  4  20  4  20  4  20  4  20  4  20  4  20  4  20  4  20  4  20  4  20  4  20  4  20  4  20  4  20  4  20  4  20  4  20  4  20  4  20  4  20  4  20  4  20  4  20  4  20  4  20  4  20  4  20  4  20  4  20  4  20  4  20  4  20  4  20  4  20  4  20  4  20  4  20  4  20  4  20  4  20  4  20  4  20  4  20  4  20  4  20  4  20  4  20  4  20  4  20  4  20  4  20  4  20  4  20  4  20  4  20  4  20  4  20  4  20  4  20  4  20  4  20  4  20  4  20  4  20  4  20  4  20  4  20  4  20  4  20  4   20  4   20  4   4 | 支払負担行為可能額         円           予算残額 節別         円           予算残額 細節別         円           文式         通           成名         通                                                |
| (資産者登録) 支出題 420 円<br>図する (労働入力) 登除題 ○ 円<br>ごする (登解行先 差引題 420 円<br>支払方法 ※<br>支払方法 ※<br>支払方法 ※<br>支払子定日 □□□□□□□□□□□□□□□□□□□□□□□□□□□□□□□□□□□□                                                                                                    | 金融機関<br>□度番号<br>消費<br>※載区分 ※ 335<br>添付書類<br>②登録)⑦リア 第7                                                                                                    |
| その他<br>総子<br>・<br>・<br>・<br>・<br>・<br>・<br>・<br>・<br>・<br>・<br>・<br>・<br>・                                                                                                    | 11 Corporation.<br>・ ローカル イントラネット レ 保護エード 開発 (ディーキ 100%)・ ・                                                                                                    |
| L'ANALONA DE                                                                                                    |                                                                                                    |
| Cybezul® Garoon Version 372 Copyrig                                                                                                    | ht © 2010 - 2013 Cybezu<br>電 ローカルイントラネット   保護モード: 聖堂 多 赤 殻 🍑 ジジ む 🔐 🕻                                                                                                    |
|                                                                                                    | ▲ 15:06<br>▲ 15:06<br>2014/05/22                                                                                                    |

#### 入力した内容を確認して、間違いがなければ【登録】をクリックします。

| 🙋 四万十町財務会計システム - Windows Intern | et Explorer                   |                                 |                 | • • × |
|---------------------------------|-------------------------------|---------------------------------|-----------------|-------|
| 支出負担兼命令                         |                               | <b>()</b> 四万十町                  |                 |       |
|                                 |                               | <b>本田</b> 40 年                  |                 |       |
| ● 童録 ○ 訂止 ○ 則味 ● 本年度 ①          | 前年度 半成26 年度                   | 赤山林伝法回                          |                 |       |
| 部署 01010181                     |                               | 執行チェック                          | 節別              |       |
| 会計 ※ 01 一般会計                    | 会計 ※ 01 一般会計 🔹                |                                 | E E             |       |
| A 10 教育費                        |                               | 予定負担行為済額                        | - H             |       |
| 項 ※ 02 小学校費                     |                               | 支出負担行為済額                        | E E             |       |
|                                 |                               | 支出負担行為可能額                       | - H             |       |
| 11 小子(1) 日理型                    | 細目※11 小平校管理型                  |                                 | - H             |       |
| # 03 費用弁償                       | 19 1 番目弁信                     |                                 | - H             |       |
| 説明 ※ 01 費用弁償                    |                               | <b>T</b> .2                     |                 |       |
| 入力年月日 ※ 平成 • 26.05.22           | <b>負担行為日 ※</b> 平成 ▼ 26.0      | 430                             |                 |       |
| (債権者登録) 支出額                     | 420 円                         | 111.771<br>今 前4 350 月3月         |                 |       |
| □する 明細入力 控除額                    | 0円                            | 工廠委員                            | 副善通             |       |
| □する (控除行先) 差引額                  | 420 円                         |                                 |                 | -     |
| 支机方法 ※ 01 □座振恭払                 | •                             | 御安 ※ ・                          | +月万官内旅費         |       |
| 支払区分 ※ 01 通常払                   | -                             | 次截区 <u>力</u> ※ 333              |                 |       |
| 支払予定日 ※ 平成 ▼ 26.06.09           |                               | 26 11 12 M                      | 査録のアの           | 17    |
|                                 |                               |                                 | $\sim$          |       |
| 平成26年05月22日(木)                  | Copyright(C)2010              | GYOSEI Corporation.             | きょうせい)執行管理      |       |
| ページが表示されました                     |                               | 👊 ローカル イントラネット   保              | 護モード: 無効 🌾 🔍 10 | 00% 👻 |
| <u></u>                         |                               |                                 |                 | -     |
|                                 | Others & Garage Version 972   | Convolute @ 2010 - 2012 Cuborni |                 |       |
|                                 | Cybozule Garoon Version a.7.2 | Copyright @ 2010 - 2013 Cybuzu  |                 |       |

# 【OK】をクリックします。

|                                                  | 2 四万十町 (日) (日) (日) (日) (日) (日) (日) (日) (日) (日)              |
|--------------------------------------------------|-------------------------------------------------------------|
| 支出負担兼命令                                          |                                                             |
|                                                  |                                                             |
| ● 登録 ◎ 訂正 ◎ 削除 ● 本年度 ◎ 前年(                       | 度平成26年度 常常                                                  |
| 部署 01010181                                      | 歳出執行状況                                                      |
| 会計 ※ 01 一般会計                                     | ▼ 予算視額                                                      |
| 2 款 * 10 教育費                                     | 予定負担行為済額                                                    |
| 項 ※ 02 小学校費                                      | 士业务 机汽头 这种                                                  |
| 日 ※ 01  字校管理費 2 メッセー                             | -ジー・Web ページ ダイアログ                                           |
| 新 ※ 09 版 書                                       | デーダを登録します。よろしいですか?                                          |
| 細節 ※ 03 費用弁償                                     | annexed 🖽                                                   |
| 説明 ※ 01 費用弁償                                     |                                                             |
| 入力年月日 ※ 平成 - 26052                               |                                                             |
| 債権者登録 支出額                                        | OK (キャンセル )<br>選                                            |
| ☑する 明細入力 控除額                                     | 預金種別 普通                                                     |
| □する 控除行先 差引熱                                     | 摘要 ※ 4月分管内旅費                                                |
| <b>支払方法</b> ※ 01 □座振替払                           | ▼ 決裁区分 ※ 335 💴                                              |
| <b>支払区分 ※</b> 01 通常払                             | ★                                                           |
| 支払予定日 ※ 平成 ▼ 260609 🚺                            | 登録のリア・終了                                                    |
|                                                  |                                                             |
| 平成26年05月22日(木)                                   | Goswrisht(0)2010 GYOSEI Corporation, (図きょうせい)執行管理 )         |
| 待機中: http://10.128.1.1:82/ZaimuShimantoTown/02   | 2_SK/SKD050400 📢 ローカル イントラネット   保護モード: 無効 🌾 🔍 100% 👻        |
| (141804-1 http://10.128.1.1.82/28/https//https// |                                                             |
|                                                  | Colom @ Garner Version 2.7.2 Consident @ 2010 - 2012 Colomi |
| L                                                | oyboze caroon version 0.7.2 Objyright 9.2010 - 2013 Oybuzu  |

### 【印刷】をクリックします。

| 支出負担兼命令                                                                                                    |                    | ▲<br>四万十町                                                                                                    |               | () HELP LOGO |
|----------------------------------------------------------------------------------------------------|--------------------|----------------------------------------------------------------------------------------------------|---------------|--------------|
| ● 脊錶 ○ 訂正 ○ 削除 ● 本年度 ○ 前注                                                                                                    | E度 平成26 年度         | 兼票番号                                                                                                    |               |              |
| 1 1 1 1 1 1 1 1 1 1 1 1 1 1 1 1 1 1 1                                                                                                    |                    | 歲出執行状況                                                                                                    |               |              |
| (1) → (1) → |                    | 執行チェック                                                                                                    |               |              |
|                                                                                                    |                    | 予算現額                                                                                                    | H             |              |
| <b>1 *</b>                                                                                                    | e 印刷 Web ページ ダイアログ | ●<br>一<br>一<br>一<br>で<br>直<br>担<br>行<br>為<br>済<br>額<br>-<br>-<br>-<br>-<br>-<br>-<br>-<br>-<br>-<br>-<br>-<br>-<br>- | H             |              |
|                                                                                                    |                    | 38                                                                                                    | A             |              |
|                                                                                                    | 百節囲                | 直から                                                                                                    | E E           |              |
| 細節 ※                                                                                                    | 34 1620            | 999 頁まで                                                                                                    | H             |              |
| 説明 ※                                                                                                    | FI BLOR AL         |                                                                                                    | 他             |              |
| 入力年月日 ※ 平成 • 260522 💴                                                                                                    | (TIB)              | 1 1 1 1 1 1 1 1 1 1 1 1 1 1 1 1 1 1 1                                                                                |               |              |
| <b>債権者登録</b> 支出額                                                                                                    | -intel -           |                                                                                                    |               |              |
|                                                                                                    |                    |                                                                                                    | 預金種別          |              |
| 95 ( EPAIL 74 ) 223168                                                                                                    | 841                |                                                                                                    |               |              |
| 文払方法 ※                                                                                                    | •                  | 決裁区分 ※                                                                                                    | 2             |              |
| 支払予定日 ※ 平成 • 260522 1                                                                                                    |                    | 命刊香規                                                                                                    | 登録 クリア        | (終7)         |
|                                                                                                    |                    |                                                                                                    |               |              |
| 平成26年05月22日(木)                                                                                                    | Copyright(C)2010 ( | YOSEI Corporation.                                                                                                   | 9きょうせい ) 執行管理 |              |
| ページが表示されました                                                                                                    |                    | Q ローカル イントラネット                                                                                                    | 保護モード: 無効 🆓 🔹 | € 100% +     |
|                                                                                                    |                    |                                                                                                    |               |              |
|                                                                                                    |                    |                                                                                                    |               |              |

印刷プレビューが表示されますので、【印刷マーク】をクリックします。

| Ø 四万十町業務4°→8 - Wir ③ ○ ○ ◎ http://ga | ndows Internet Explore<br>aroon.town.shimanto.lo | د المعالم المعالم المعالم المعالم المعالم المعالم المعالم المعالم المعالم المعالم المعالم المعالم المعالم المعا<br>معالم المعالم المعالم المعالم المعالم المعالم المعالم المعالم المعالم المعالم المعالم المعالم المعالم المعالم ا                                                                                                    |
|--------------------------------------|--------------------------------------------------|----------------------------------------------------------------------------------------------------|
| 🚖 お気に入り 🏤                            | 🖸 おすすめサイト 👻 🧧                                    | ] Web スライス ギャラ ▼                                                                                                    |
| G四万十町業務約-9%                          |                                                  | A ▼ S ▼ S → ページ(P) ▼ セーフティ(S) ▼ ツール(0) ▼ 0 ▼ "                                                                                                    |
| G Garoon                             | 四万十町胜 6 http://                                  | 10.128.1.1.182/ZaimuShimantoTown/02_SK/SKD0504000.aspx - Windows Internet Explorer                                                                                                    |
| #-311 25%2-1                         | 支出纟                                              | - 一般会計                                                                                                    |
| 四万十町市一列                              | ● 登録(                                            | 支出負担行為兼支出命令書                                                                                                    |
|                                      |                                                  | 管         行         機         因           町         長         教育長         数音長         校         長         総括主幹         担         単         検収者                                                                                                    |
|                                      | 命書                                               | * * *                                                                                                    |
|                                      | <ul> <li>一款</li> </ul>                           | 本書のとおり文は発程があせて文力しいか     田 単 節 間                                                                                                    |
|                                      | 19                                               | 日 第1 1 1 1 1 1 1 1 1 1 1 1 1 1 1 1 1 1 1                                                                                                     |
|                                      | E                                                | 平成 26 年度 兼票番号 4219 円                                                                                                    |
|                                      | 311日                                             | 会 計 01 一般会計 門                                                                                                    |
|                                      | 100 B                                            | 支出負担行為日 平成26年 4月30日 円                                                                                                    |
|                                      | 說明                                               | 部 著 0101018100 , 2000 年間 起 票 日 平成26年 5月22日 名                                                                                                    |
|                                      | 入力年,                                             | 予 項 02 小学校費     支 払 予 定 日 平成26年 6月 9日                                                                                                    |
|                                      | 1                                                | 第 日 01 学校管理費                                                                                                    |
|                                      |                                                  |                                                                                                    |
|                                      | ++++                                             | 目 細節 03 費用弁償 23                                                                                                    |
|                                      | 支払区分                                             | 説明 01 費用弁償     日                                                                                                    |
|                                      | 支払予定                                             |                                                                                                    |
|                                      |                                                  | 武 今回支出 30 - 「11を印刷 (cm-9) 420円                                                                                                    |
|                                      | 更新しました。                                          |                                                                                                    |
|                                      | 十.00.76 年 05 月 22日 (末                            |                                                                                                    |
| L                                    |                                                  |                                                                                                    |
|                                      |                                                  | Orbert & Descent Member 1770 Constraints & 2010 Difference                                                                                                    |
|                                      |                                                  | Cybozulia Gardon Version 3.72 Copyright @ 2010 - 2013 Cybozu                                                                                                    |
|                                      |                                                  |                                                                                                    |
|                                      |                                                  | 🚱 ローカルイントラネット   夜難モード: 無約 🌇 😥 🌮 😢 🐖 🗧                                                                                                    |
| 📀 🙆 [                                | ) D W                                            | <ul> <li> <sup>1</sup> <sup>1</sup> <sup>508</sup> <sup>2014/05/22         <sup>2014/05/22         <sup>1</sup> <sup>1</sup> <sup></sup></sup></sup></li></ul> |

印刷メニューが表示されますので、印刷部数を2部にし、【印刷】をクリックします。

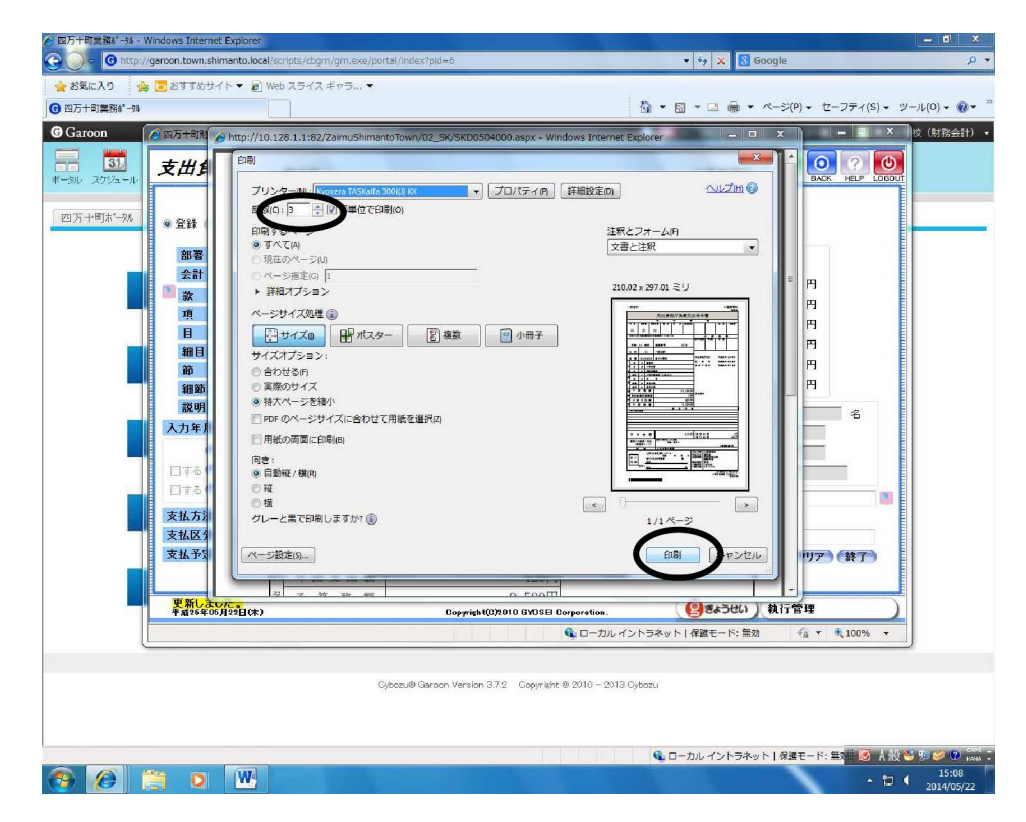

#### 支出負担行為兼支出命令書」(複数名入力した場合は「内訳書」も)が印刷されます。

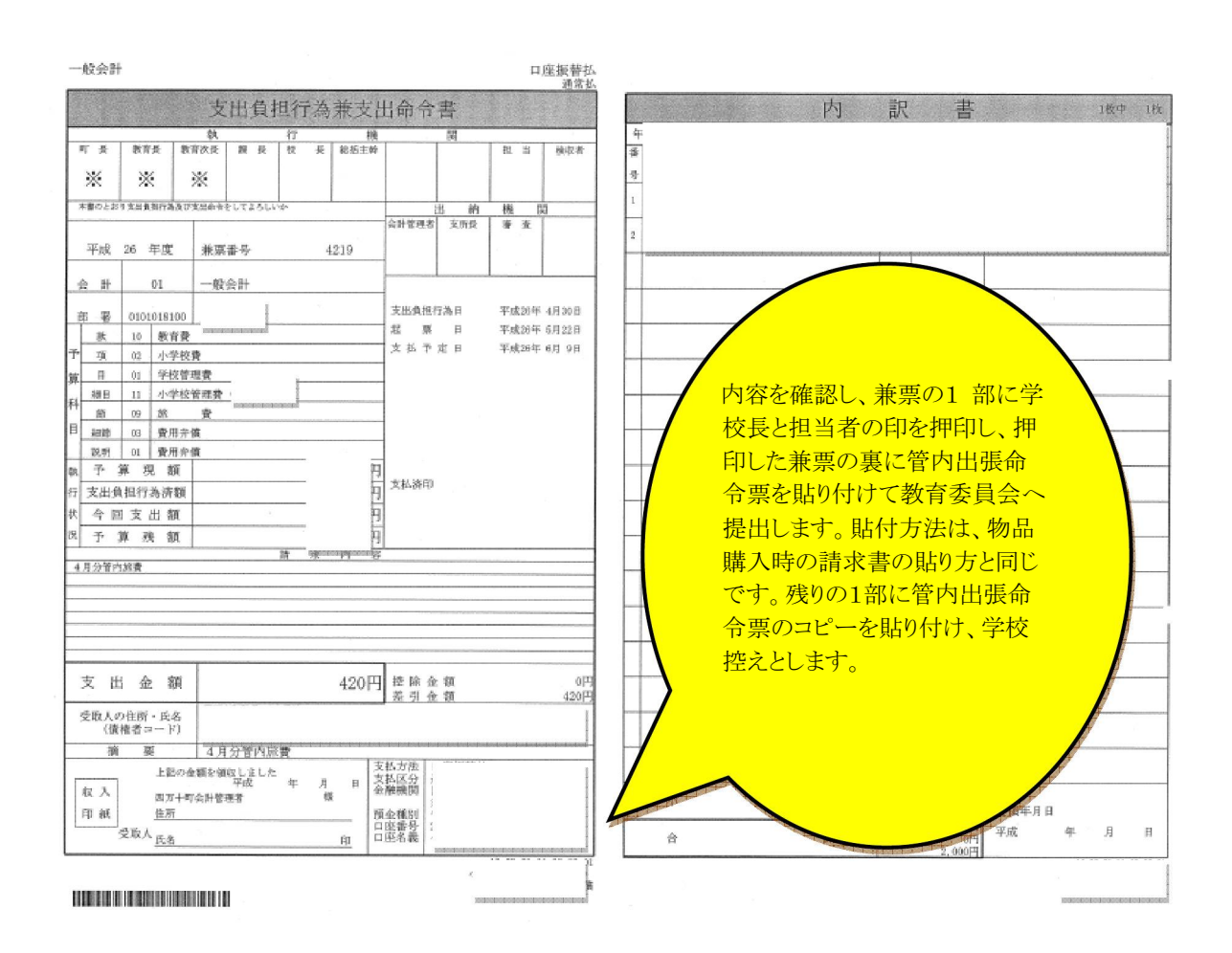